## Перенастройка маршрутизаторов D-link на примере Dir-300

6-02-2012, 16:39. Разместил: <u>fen</u>

Маршрутизаторы D-link. По аналогии этой инструкции можно перенастроить любую модель маршрутизаторов D-link серии DIR. DIR-100/120; DIR-300/300/320; DIR-400; DIR-615 и другие.

Компания Сити-Телеком не несет ответственности за испорченное оборудование.

1) На своем компьютере нужно установить все настройки своего кабельного сетевого подключения на автоматическое получение.

| Свойства: Протокол Интернета (1                                                                          | CP/IP) ?×                                                              |  |  |  |  |  |  |
|----------------------------------------------------------------------------------------------------|------------------------------------------------------------------------|--|--|--|--|--|--|
| Общие Альтернативная конфигура                                                                           | ация                                                                   |  |  |  |  |  |  |
| Параметры IP могут назначаться а<br>поддерживает эту возможность. В<br>IP можно получить у сетевого адми | автоматически, если сеть<br>противном случае параметры<br>инистратора. |  |  |  |  |  |  |
| Получить IP-адрес автоматич                                                                              | ески                                                                   |  |  |  |  |  |  |
| <sub>Г</sub> О <u>И</u> спользовать следующий IP-                                                        | адрес:                                                                 |  |  |  |  |  |  |
| [Р-адрес:                                                                                                |                                                                        |  |  |  |  |  |  |
| <u>М</u> аска подсети:                                                                                   |                                                                        |  |  |  |  |  |  |
| Основной шлюз:                                                                                           |                                                                        |  |  |  |  |  |  |
| Получить адрес DNS-сервера                                                                               | автоматически                                                          |  |  |  |  |  |  |
| С И <u>с</u> пользовать следующие ад                                                                     | реса DNS-серверов:                                                     |  |  |  |  |  |  |
| Предпочитаемый DNS-сервер:                                                                               |                                                                        |  |  |  |  |  |  |
| <u>Альтернативный DNS-сервер:</u>                                                                        |                                                                        |  |  |  |  |  |  |
| Дополнительно                                                                                            |                                                                        |  |  |  |  |  |  |
|                                                                                                    | ОК Отмена                                                              |  |  |  |  |  |  |

2) Возьмите кабель из комплекта поставки устройства и соедините им сетевую карту своего компьютера и один из LAN входов на маршрутизаторе. Кабель Сити-Телеком подключаем к разъему WAN.

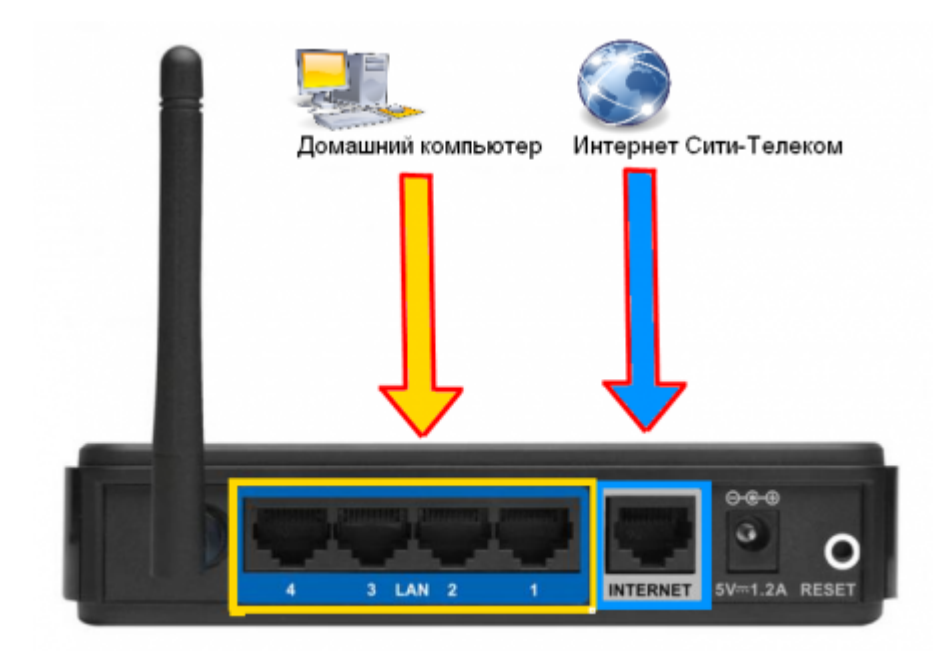

3) Авторизация на маршрутизаторе. В адресной строке вводим адрес http://192.168.0.1 Вводим "Имя пользователя" и "Пароль". (см. Инструкцию по маршрутизатору)

| Страница продукта : DIR-300 Версия программного обесп | ечения : 1.05 |
|-------------------------------------------------------|---------------|
| D-Link                                                |               |
|                                                       |               |
| Авторизация                                           |               |
| Авторизоваться на маршрутизаторе:                     |               |
| Иня пользователя admini                               |               |
| WIRELESS                                              |               |
| Copyright © 2004-2007 D-Link Systems, Inc.            |               |

4) Обновления микропрограммы (Предварительно ее нужно загрузить с официального сайта <u>ftp://dlink.ru/pub/Router/</u>) Переходим в Техническое обслуживание (1), выбираем Обновление программного обеспечения (2). Выбираем через кнопку "Выберите файл" (3) вашу уже загруженную микропрограмму. Нажимаем обновить.

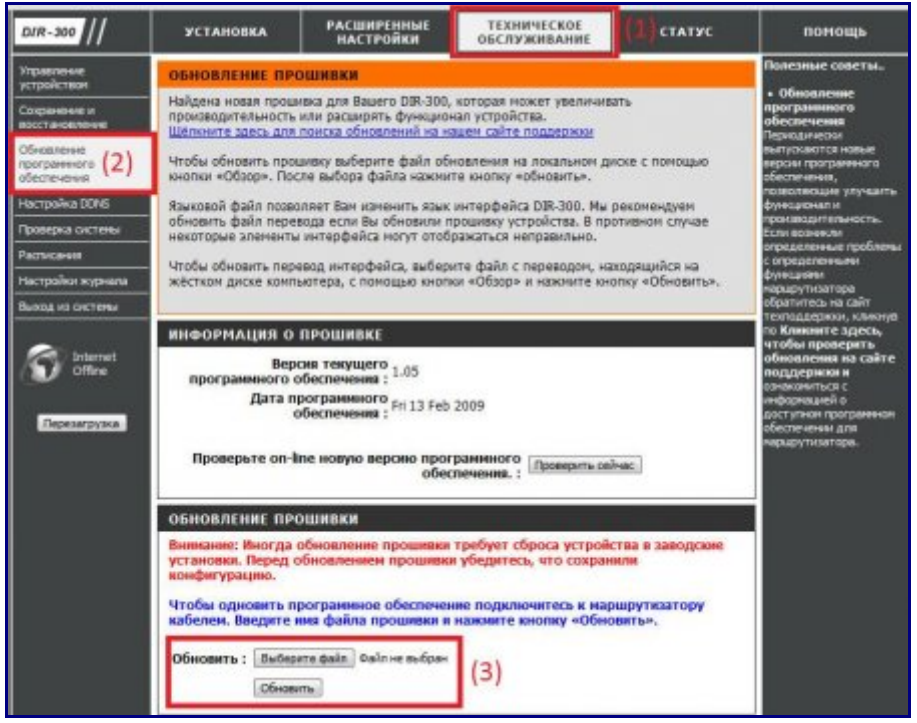

Ждем пока маршрутизатор обновится и перезагрузился. (Если не чего не изменилось через 5 минут отключите электропитание и попробуйте повторить процедуру снова) Если все прошло успешно то увидим перед собой похожее окно.

5) Переходим в Установка > Установка интернета (1), по центру в низу нажимаем "Настройка Интернет-соединения вручную" (2).

| Страница продукта :                                                             | D1R-300                                                                                                    |                                                                                                    |                                                                                                    | Версия програмни                 | ого обеспечения : 1.05                                                                                                    |  |  |
|---------------------------------------------------------------------------------|----------------------------------------------------------------------------------------------------|----------------------------------------------------------------------------------------------------|----------------------------------------------------------------------------------------------------|----------------------------------|----------------------------------------------------------------------------------------------------|--|--|
| D-Lin                                                                           | k                                                                                                    |                                                                                                    |                                                                                                    |                                  | $\prec$                                                                                                    |  |  |
| DIR-300 // (1)                                                                  | УСТАНОВКА                                                                                                    | РАСШИРЕННЫЕ<br>НАСТРОЙКИ                                                                                                    | ТЕХНИЧЕСКОЕ<br>ОБСЛУЖИВАНИЕ                                                                                                    | СТАТУС                           | помощь                                                                                                    |  |  |
| Установка Интернет                                                              | ИНТЕРНЕТ-СОЕДИ                                                                                                    | нение                                                                                                    |                                                                                                    |                                  | Helpful Hints                                                                                                    |  |  |
| Установка<br>беспроводной сети<br>Установка LAN<br>Вреня и дата<br>Родительскай | Ори настройке устройства в первый раз рекомендуется кликнуть по соылке Мастер<br>установки Интернет-соединения и следовать появляющимся на экране инструкциям. При<br>жалании изменить настройки устройства вручную кликните по Установка Интернет-<br>соединения вручную. МАСТЕР УСТАНОВКИ ИНТЕРНЕТ-СОЕДИНЕНИЯ |                                                                                                    |                                                                                                    |                                  |                                                                                                    |  |  |
| Kompani<br>Buong va ancteniu<br>Differe<br>Repeaarpysica                        | Чтобы использовать и<br>Napupyтизатора D-Lin<br>Примечание: До запу<br>инструкций, указанни<br>Опции для наст                                                                                                    | нтуктивно понятный We<br>к к Интернет, клионте и<br>[Мастер установки<br>кока Мастера установки,<br>х в прилагаемом Руково<br>(РОЙКИ ИНТЕРНЕТ-СС | еб-интерфейс при подкля<br>по кнопке ниже.<br>вперет соедневня<br>пожалуйста, убедитесь в<br>дстве по быстрой установ<br>ОГДИНСНИЯ ВРУЧНУИ | энении<br>выполнении всех<br>ке. | норыдутноатор<br>преростает неохолько<br>простъя шагое для<br>настрайни сети.<br>• Если Вы чувствуете<br>достаточную<br>уверенисть и выполня<br>нарыдутноатора ранее,<br>кланонти по <b>Настройка</b><br>Интерлет-<br>сординения вручник |  |  |
|                                                                                 | При желании задать<br>кликните по кнопке н                                                                                                    | вручную настройки Интер<br>иоке.<br>Настройка Интернет                                                                                           | рнет-соединения для Мар<br>-соединения вручную                                                                                             | ашрутизатора D-Link<br>2)        | учтобы ввести настройон<br>вручную                                                                                                    |  |  |

6) В поле "Используется интернет-соединение" (1) выбираем **РРТР (Dual Access)**. И далее настраиваем по образцу: Выбираем пункт Статический IP-адрес, Ваш новый IP-адрес можно узнать в личном кабинете, либо в службе технической поддержки по т.644-06-43. Маска подсети и DNS-сервер вводится как показано на картинке, пункт (2).

Адрес шлюза будет различным, в зависимости от последнего числа вашего IP-адреса. Если ваш IP-адрес заканчивается на число меньше 128, то адрес шлюза будет 172.18.х.126 Если ваш IP-адрес заканчивается на число больше 128, то адрес шлюза будет 172.18.х.254 Учетная запись и пароль PPTP (4) вводятся согласно вашему логину и паролю в договоре. Выбираете режим подключения (5). После того как заполнили нужные поля нажимаем Сохранить настройки (6) и ждем пока перезагрузится маршрутизатор.

| тип интернет-соединения                                                                                                    |  |  |  |  |  |  |
|----------------------------------------------------------------------------------------------------|--|--|--|--|--|--|
| Выберите используемый маршрутизатором режим для подключения к Интернет.                                                                                                    |  |  |  |  |  |  |
| Используется Интернет-<br>соединение : (Dual Access)                                                                                                    |  |  |  |  |  |  |
| PPTP (DUAL ACCESS)                                                                                                    |  |  |  |  |  |  |
| Введите информацию, полученную от провайдера.                                                                                                    |  |  |  |  |  |  |
| <ul> <li>         Динамический IP-адрес         <ul> <li>             Финамический IP-адрес             </li> <li>                  ПР-адрес: 172.18.х.х</li></ul></li></ul> |  |  |  |  |  |  |
| Шлюз: 172.18.х.х                                                                                                    |  |  |  |  |  |  |
| DNS: 172.16.255.254                                                                                                    |  |  |  |  |  |  |
| MAC-адрес: (3)                                                                                                    |  |  |  |  |  |  |
| IP-адрес/Имя Сервера : vpn.lan                                                                                                    |  |  |  |  |  |  |
| Учетная запись РРТР : 09999 МРРЕ :                                                                                                    |  |  |  |  |  |  |
| Пароль РРТР : •••••••••                                                                                                    |  |  |  |  |  |  |
| Повторный ввод пароля (4)                                                                                                    |  |  |  |  |  |  |
| Максимальное время<br>ожидания (idle time) : 5 Минут                                                                                                    |  |  |  |  |  |  |
| MTU: 1400                                                                                                    |  |  |  |  |  |  |
| Выберите режим  Всегда  Добавить новое подключения: Вручную Подключение по требованию (5)                                                                                    |  |  |  |  |  |  |
| (6)                                                                                                    |  |  |  |  |  |  |
| Сохранить настройки Не сохранять настройки                                                                                                    |  |  |  |  |  |  |

7) Настраиваем Wi-Fi Для этого Переходим в Установка > Установка интернета (1), по центру в низу нажимаем "Настройка беспроводного соединения вручную" (2).

| Страница продукта : DIR-300                                                                                           |                                                                                                    |                                                                                       |                                                                              | Версия программи           | юго обеспечения : 1.05                                                                                                    |
|----------------------------------------------------------------------------------------------------|----------------------------------------------------------------------------------------------------|---------------------------------------------------------------------------------------|------------------------------------------------------------------------------|----------------------------|----------------------------------------------------------------------------------------------------|
| D-Linl                                                                                                    | ĸ                                                                                                    |                                                                                       |                                                                              |                            | $\prec$                                                                                                    |
| DIR-300                                                                                                    | УСТАНОВКА                                                                                                    | РАСШИРЕННЫЕ<br>Настройки                                                              | ТЕХНИЧЕСКОЕ<br>ОБСЛУЖИВАНИЕ                                                  | статус                     | помощь                                                                                                    |
| установка Интернет<br>Установка<br>бестроводной сети (1)<br>Установка LAN<br>Преки и дата<br>Родительскай<br>контраль | БЕСПРОВОДНОЕ СОЕДИНЕНИЕ<br>Существует даз способа установки беспроводного соединения. Во-первых, можно<br>использовать Мастер установки беспроводного соединения. Во-вторых, можно настроить<br>беспроводное соединение аручную.<br>Пожалуйста, помняте, что выполненные здесь настройки, возможно, придется<br>продублировать для беспроводных клиентов и компьютеров.        |                                                                                       |                                                                              |                            | <ul> <li>При отсутствии<br/>достаточного опыта в<br/>построение<br/>беогроведных сетей и<br/>настройке беогроведного<br/>нарикутноатора вледение<br/>кликоите по Настер<br/>уктановки<br/>беогроводного<br/>соединетия и<br/>нарирутнозатор<br/>предоствения и<br/>настройки беогроводной<br/>сети.</li> <li>Всая Вы чувствуете<br/>достаточную<br/>индерустватора ранен,<br/>настройки беогроводного<br/>нариутнозатор<br/>просто и цигов для<br/>вости.</li> </ul> |
| Buoto, us occrew<br>Differe<br>Office<br>Rescalarpyses                                                                | МАСТЕР УСТАНОВКИ БЕСПРОВОДНОГО СОЕДИНЕНИЯ<br>Чтобы использовать интуитивно понятный Web-интерфейс при подключении<br>беспроводного Маршуутизатора D-Link к Интернет, кликните по инопке ниже.<br>Мастер установки беспроводного совдения<br>Мастер установки, пожалуйста, убедитесь в выполнении всех<br>инструкций, указанных в прилагаемом Руководстве по быстрой установке. |                                                                                       |                                                                              |                            |                                                                                                    |
|                                                                                                    | онции для иле<br>При желания задать<br>клижните по кнопке и                                                                                                    | н-олики настройки Интер<br>вручную настройки Интер<br>иоке,<br>(Настройка бестроводно | нот соединения для Мар<br>рнет-соединения для Мар<br>хо соединения вручную.] | чирутнаатора D-Link<br>(2) | соединских вручную,<br>низбы вости настройон<br>оручную.                                                                                                    |

8) Настраиваем Wi-Fi далее. Устанавливаем настройки как показано на картинке. SSID -Название вашей беспроводной сети (1). Тип шифрования беспроводной сети (2). Вводим пароль для авторизации в беспроводной сети, пароль должен отличаться от предложенного на картинке, тоесть придуман именно вами (3).

| WIT PERSOTECTED CETUD (WCN 3 & BBS WINDOWS MICTA)                      |  |  |  |  |  |  |
|------------------------------------------------------------------------|--|--|--|--|--|--|
| WI-HI PROTECTED SETUP (WCN 2.0 ДЛЯ WINDOWS VISTA)                      |  |  |  |  |  |  |
| Включить: 🗹                                                            |  |  |  |  |  |  |
| Текущий PIN : 03422045                                                 |  |  |  |  |  |  |
| Спенерировать новый Сбросить PIN в значение С7                         |  |  |  |  |  |  |
| Статус WI-Fi Protected : Включено / Не настроен                        |  |  |  |  |  |  |
| Сброс настроек к исходным                                              |  |  |  |  |  |  |
| Добавить беспроводное устройство с WPS                                 |  |  |  |  |  |  |
| НАСТРОЙКИ БЕСПРОВОДНОЙ СЕТИ                                            |  |  |  |  |  |  |
| Включение беспроводной сети ; 📝                                        |  |  |  |  |  |  |
| Имя беспроводной сети : dink (SSID) (1)                                |  |  |  |  |  |  |
| Включить автоматический выбор                                          |  |  |  |  |  |  |
| канала                                                                 |  |  |  |  |  |  |
| Беспроводной канал: 12 💌                                               |  |  |  |  |  |  |
| Скорость передачи : Лучший из существующих (автоматически) 💌 (Мбит/    |  |  |  |  |  |  |
| Включение WMM : (Оо5 для беспроводной сети)                            |  |  |  |  |  |  |
| Включить Hidden Wireless : 🦳 (Лоугое название - SSID Broadcast)        |  |  |  |  |  |  |
| (LDy) ve Hassamie - 5510 bioadcast)                                    |  |  |  |  |  |  |
| НАСТРОЙКИ БЕЗОПАСНОСТИ БЕСПРОВОДНОЙ СЕТИ                               |  |  |  |  |  |  |
|                                                                        |  |  |  |  |  |  |
| Настройки безопасности Включить WPA/WPA2-шифрование (расширенное) (2)  |  |  |  |  |  |  |
|                                                                        |  |  |  |  |  |  |
| WPA/WPA2                                                               |  |  |  |  |  |  |
| Выбор шифрования WPA/WPA2 позволяет использовать более высокий уповень |  |  |  |  |  |  |
| шифрования и аутентификации.                                           |  |  |  |  |  |  |
| Tuo uudaa i Tra                                                        |  |  |  |  |  |  |
| тип шифра : тки • (3)                                                  |  |  |  |  |  |  |
| PSK / EAP : PSK V                                                      |  |  |  |  |  |  |
| Сетевой ключ : 1234567890                                              |  |  |  |  |  |  |
| (8~63 ASCII или 64 HEX)                                                |  |  |  |  |  |  |

9) Переходим в раздел "Расширенные настройки" (1) выбираем пункт "Маршрутизация" (2). Добавляем статические маршруты, как показано на картинке (3) Адрес шлюза см. выше, в 6 пункте. Сохраняем настройки (4).

|                                                               |                                                                                    |                                         |            | (1)             |                             |                                                      |                  |                                                        |  |
|---------------------------------------------------------------|------------------------------------------------------------------------------------|-----------------------------------------|------------|-----------------|-----------------------------|------------------------------------------------------|------------------|--------------------------------------------------------|--|
| UR-300                                                        | y                                                                                  | тановка                                 | РАСШИ      | РЕННЫЕ<br>РОЙКИ | ТЕХНИЧЕСКОЕ<br>ОБСЛУЖИВАНИЕ | CTATS                                                | /C               | помощь                                                 |  |
| рениприеление<br>стои                                         | маршрунзация                                                                       |                                         |            |                 |                             |                                                      | Полезные советы. |                                                        |  |
| авита приложений                                              | Пункт Маршрутизация позволяет Ван задать статические наршруты для доступа в другие |                                         |            |                 |                             | <ul> <li>Включить:<br/>Задает включение и</li> </ul> |                  |                                                        |  |
| равление доступон                                             | - Contraction                                                                      |                                         | 1          |                 |                             |                                                      |                  | выключение<br>определенной запи                        |  |
| эксетевой экран и<br>12                                       | Cox                                                                                | (4)                                     | rie cospa  | нять настроики  |                             |                                                      |                  | • Интерфейс:<br>Задает интерфейс                       |  |
| стройон                                                       | 50 -                                                                               | СТАТИЧЕСКА                              | я маршр    | РУТИЗАЦИЯ       |                             |                                                      |                  | WAN или физическ<br>WAN, который буди                  |  |
| естроновной сети Доступное для создания количество правил: 50 |                                                                                    |                                         |            |                 |                             | использовать IP-пак<br>для передачи за               |                  |                                                        |  |
| одиренные сетевые<br>ктройки                                  |                                                                                    | Интерфейс Назначение Маска подсети Шлюз |            |                 |                             | маршрутизатор, когд<br>используется этот             |                  |                                                        |  |
| арырутновые (2)                                               |                                                                                    | WAN (dvshecor                           | ii nopr) 💌 | 172.16.0.0      | 255.255.0.0                 | 172.18.x.x                                           | (3)              | маршрут.                                               |  |
| nart Qaŝ                                                      |                                                                                    | WAN (dvarvecor                          | й парт) 💌  | 172.18.0.0      | 255.255.0.0                 | 172.18.x.x                                           |                  | • IP-адрес<br>назначения:<br>ID-апрас початов          |  |
| KOA HI GHCTEHEH                                               | 10                                                                                 | WAN                                     |            | -               | ][                          | -                                                    |                  | которые будут                                          |  |
| a Internet                                                    | E                                                                                  | WAN                                     |            | 1               |                             |                                                      | 1                | маршрут.                                               |  |
| 0ffire                                                        | E                                                                                  | WAN                                     |            |                 | 1                           |                                                      | 1                | <ul> <li>Маска подсети:</li> <li>Биты маски</li> </ul> |  |
| Перезагрузка                                                  | 0                                                                                  | WAN                                     |            |                 | 11                          |                                                      |                  | определяют, какие<br>биты IP-адреса                    |  |
|                                                               | E                                                                                  | WAN                                     |            | 1               | 10                          |                                                      | 1                | должны совпадать.                                      |  |
|                                                               | P                                                                                  | WAN                                     |            |                 | 11                          |                                                      |                  | • Шлюз:<br>Задзет следующий :                          |  |
|                                                               | 121                                                                                | WAN                                     |            | -               | 1                           |                                                      | -                | при высоре данного<br>маршрута. Шлюз                   |  |
|                                                               | 1000                                                                               |                                         | -          |                 |                             |                                                      |                  | e.e.u.u npegnonara                                     |  |

10) Настраиваем роутер для удаленного управления. Переходим в раздел "Техническое обслуживание" (1) выбираем пункт "Управление устройством" (2).

Задаем логин и пароль для удаленного подключения (3), по возможности желательно сообщить в службу технической поддержки. Устанавливаем настройки, как показано на

картинке (4). Сохраняем настройки (5).

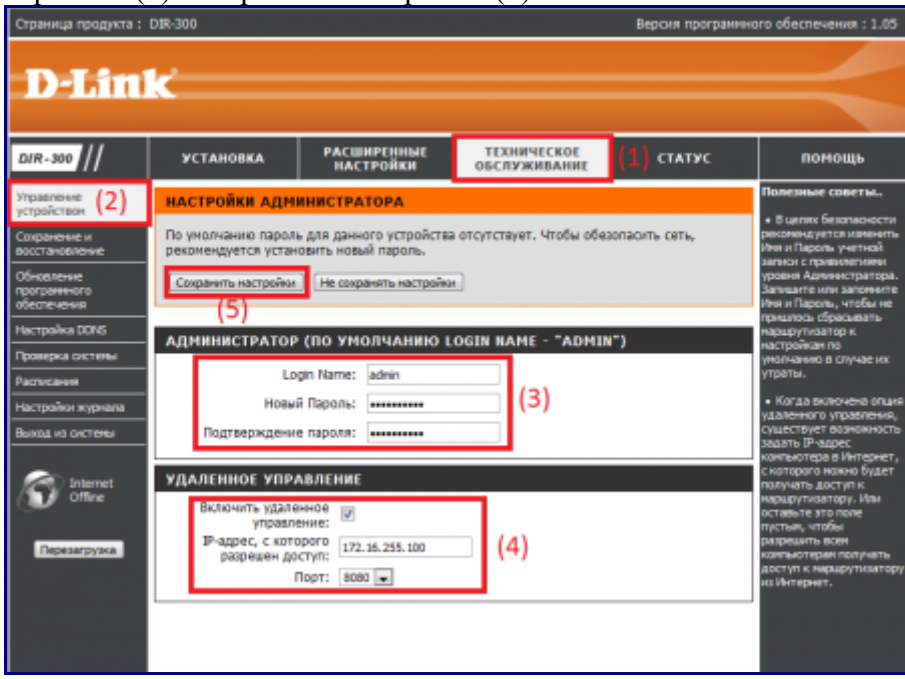